# **Delivering PDFs from InDesign CS3**

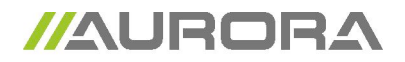

## What to pay attention to in the layout in InDesign

- layout and images in CMYK and/or greyscale (300dpi). Bitmap images minimum 1200dpi
- layout in correct format, check whether there is sufficient bleed
- Setting all overprint, meaning black text, fills and strokes (lines) in the layout. Be careful not to apply overprint or overlap to the wrong items, this could generate unwanted results.

## What to pay attention to in generating PDFs

- embed all fonts
- convert fonts in illustrations to outlines
- embed all images in the layout
- convert all colours to CMYK (unless the colours need to be printed as PMS)- generate

PDF with minimum bleed of 5 mm

- generate PDF with crop markings which are at least 10 mm from the page's edge.
  - example: layout is 163 x 88 mm (supplied by printer),
    - PDF to generate: document format + 30 mm

# Creating PDFs from InDesign

# 1 > File

> Export > Adobe PDF

> Save

| 000             | Exporteren      |                 |
|-----------------|-----------------|-----------------|
| Bewaar als:     | Naamloos.pdf    | •               |
| Locatie:        | Bureaublad      | ;               |
| Structuur:      | Adobe PDF       |                 |
| Adobe-dialoogve | nster gebruiken |                 |
|                 |                 | Annuleer Bewaar |

2 General

- Presetting Adobe PDF Export
  - PDF/X-1 a:2001
    - 1 "Pages" (All pages or individual pages) 2 "View PDF after export".
      - Check this option and the PDF opens automatically when it's finished.

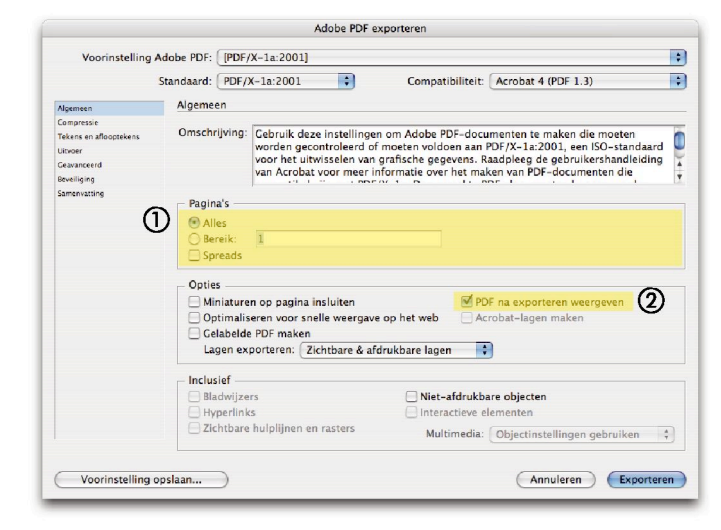

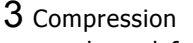

keep default

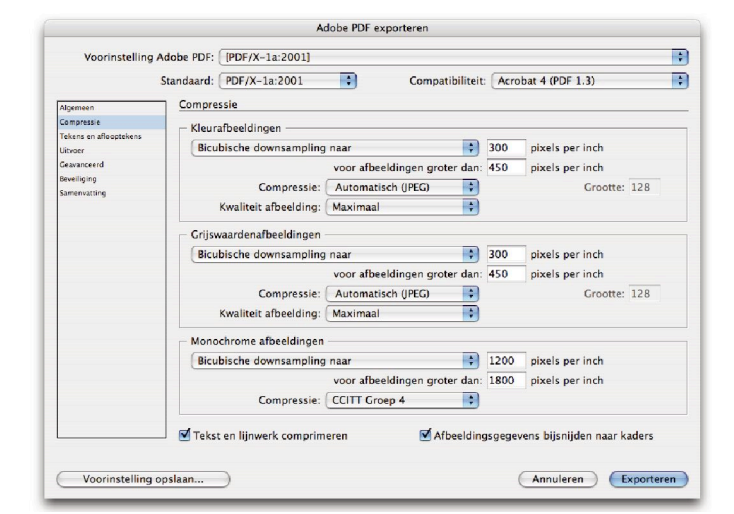

#### 4 Marks and Bleeds

### - Marks

- Check: Crop marks Check: Page information Offset: 10 mm
- Bleeds and white space Bleed: 10 mm

|                                                                                                    |                        | A                                                                                                    | dobe PDF e                              | xporteren                                                          |                                         |           |
|----------------------------------------------------------------------------------------------------|------------------------|----------------------------------------------------------------------------------------------------|-----------------------------------------|--------------------------------------------------------------------|-----------------------------------------|-----------|
| Voorinstelling Ado                                                                                  | be PDF:                | [PDF/X-1a:2001] (g                                                                                                    | ewijzigd)                               |                                                                    |                                         |           |
| Star                                                                                                | ndaar <mark>d</mark> : | PDF/X-1a:2001                                                                                                    | •                                       | Compatibiliteit: Acr                                               | robat 4 (PDF 1.3)                       |           |
| Agemeen<br>Compress<br>Taken sin aflogtskare.<br>Uthoer<br>Cearvocend<br>Beeeliging<br>Samervatting | Tekens (<br>Tekes)     | en affooptekens<br>s<br>e drukkersmarkering-<br>nijtekens<br>Aflooptekens<br>Registratietekens<br>Cleurenbalken<br>Pagina-Informatie<br>loeien en witruimte n<br>oopinstellingen van d<br>end:<br>oven: 100 mm<br>nder: 100 mm<br>ruimte rond pagina d | en<br>ond pagina<br>ocument g<br>pnemen | Type:<br>Dikte:<br>Verschulving:<br>ebruiken<br>Binnen:<br>Buiten: | Standaard   0.25 pt   ⇒ 10 mm   ÷ 10 mm |           |
| Voorinstelling opsl                                                                                 | aan                    | ruimte rond pagina o                                                                                                    | pnemen                                  |                                                                    | Annuleren                               | Exportere |

# 5 Output

Convert PMS colours which are printed in quadri to four-colour in the layout

|                        | Standaard:                                            | PDF/X-1a:2001         | Compatibiliteit:           | Acrobat 4 (PDF 1.3)  | _ |  |  |
|------------------------|-------------------------------------------------------|-----------------------|----------------------------|----------------------|---|--|--|
| Algemeen               | Uitvoer                                               |                       |                            |                      |   |  |  |
| Compressie             | Klaur                                                 |                       |                            |                      |   |  |  |
| Tekens en aflooptekens | Kleur                                                 |                       | (                          |                      |   |  |  |
| Uitvoer                |                                                       | Kleurconversie:       | Converteren naar doel (nun | nmers behouden)      |   |  |  |
| Geavanceerd            |                                                       | Doel:                 | Document CMYK - Coated     | FOGRA27 (ISO 12647-2 |   |  |  |
| Beveiliging            |                                                       | Profielopnamebeleid:  | Exclusief profielen        |                      |   |  |  |
| Samenvatting           |                                                       |                       | Canada Protection          |                      |   |  |  |
|                        | 0.                                                    |                       |                            |                      |   |  |  |
|                        | Overdrukken simuleren                                 |                       |                            |                      |   |  |  |
|                        |                                                       |                       |                            |                      |   |  |  |
|                        | PDF/X                                                 |                       |                            |                      |   |  |  |
|                        |                                                       | Naam uitvoerintentier | profiel: Document CMYK – C | Coated 🛟             |   |  |  |
|                        |                                                       | Naam ulturon panu     | uaarda.                    |                      |   |  |  |
|                        |                                                       | Naam unvoervoorw      | raarde.                    |                      |   |  |  |
|                        | ld uitvoervoorw                                       |                       | aarde: FOGRA27             |                      |   |  |  |
|                        |                                                       | Degister              | and http://www.color.org   |                      |   |  |  |
|                        |                                                       | Register              | maam: http://www.color.org |                      |   |  |  |
|                        |                                                       |                       |                            |                      |   |  |  |
|                        | Beschrijving                                          |                       |                            |                      |   |  |  |
|                        | Plaats de aanwijzer op een kop woor een beschrijving. |                       |                            |                      |   |  |  |
|                        |                                                       |                       |                            |                      |   |  |  |
|                        |                                                       |                       |                            |                      |   |  |  |

# 6 Advanced

Set Transparency Flattener to High Resolution

| voorinstelling Ado                | De PDF:                                                                                                    | [PDF/X-1a:2001] (                                | gewijziga)                      |                      |                               |    |  |
|-----------------------------------|----------------------------------------------------------------------------------------------------|--------------------------------------------------|---------------------------------|----------------------|-------------------------------|----|--|
| Sta                               | ndaard:                                                                                                    | PDF/X-1a:2001                                    | *                               | Compatibiliteit:     | Acrobat 4 (PDF 1.3)           |    |  |
| Algemeen                          | Geavanc                                                                                                    | eerd                                             |                                 |                      |                               |    |  |
| Tekens en aflooptekens<br>Uitvoer | Letter                                                                                                    | typen<br>Subset maken van let                    | tertypen als                    | het percentage gebru | ikte tekens minder is dan: 10 | 0% |  |
| Geavanceerd                       | 2,                                                                                                    | Alle lettertypen met de juiste i                 | insluitingsbits wor             | den ingesloten.      |                               |    |  |
| Samenvatting                      | OPI<br>Weglaten voor OPI: EPS PDF Bitmapafbeeldingen                                                                                                    |                                                  |                                 |                      |                               |    |  |
|                                   | - Transp                                                                                                    | oarantie-afvlakker<br>Voorinstelling: [[H<br>] 0 | oge resolutie<br>Iverschrijving | e] 🕴 🛟               | )<br>ren                      |    |  |
|                                   | Job Definition Format (JDF)                                                                                                    |                                                  |                                 |                      |                               |    |  |
|                                   | (i) Hervoor meet Adobe Acrobat 7.0 Professional of hoper zij n geinstalleerd. Door deze optie in te schakelen, wordt de optie<br>Spreads <sup>1</sup> in het Oelvenster Algemeen gedeseletzeerd. |                                                  |                                 |                      |                               |    |  |
|                                   |                                                                                                    |                                                  |                                 |                      |                               |    |  |
|                                   |                                                                                                    |                                                  |                                 |                      |                               |    |  |

# 7 Exporting

Go through the PDF again and check whether the colours and page format are correct.